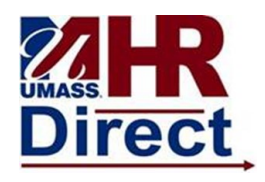

| 1. | Click Menu (top left hand corner), Click Self Service, Click Payroll and<br>Compensation, Click View W02/W02c Forms |                                                                                                    |  |  |  |  |  |  | Employees that both live and work in the state of Rhode Island must contact their campus HR/Payroll department to change their W-4 tax information.<br>Click here to access W4 form instructions and worksheet                                                                                                    |
|----|----------------------------------------------------------------------------------------------------|----------------------------------------------------------------------------------------------------|--|--|--|--|--|--|----------------------------------------------------------------------------------------------------|
| F  | Contractive of Massachuse                                                                                           | Main Menu   Search Menu:   ersity of service   Department Self Service   Security Self Service   Manage GT eForms   Self Service   Manage Self Service   Workforce Administration   Benefits   Compensation   Time and Labor   Workforce Development   Workforce Development   Organizational Development |  |  |  |  |  |  | W-4 Tax Data   Enter total number of Allowances you are claiming   Enter total number of Allowances you are claiming   Enter Additional Amount, if any, you want withheld from each paycheck   Indicate Marital Status Single   Indicate Marital Status Single   Single Married   Check here and select Single status if married but withholding at single rate.<br>Note: If married, but legally separated, or spouse is a nonresident alien, select 'Single' status.   Check here if your last name differs from that shown on your social security card.<br>You Must Contact the IRS.   Claim Exemption   1. Last year I had a right to a refund of ALL Federal income tax withheld<br>because I had NO tax liability.   2. This year I expect a refund of ALL Federal income tax withheld<br>because I expect to have NO tax liability. |
|    |                                                                                                    |                                                                                                    |  |  |  |  |  |  | Submit By clicking the Submit button, I acknowledge under penalties of perjury, that I have examined this certificate and to the best of my knowledge and belief,                                                                                                    |

| 2. | Change any necessary information.                                                                                                    |
|----|----------------------------------------------------------------------------------------------------|
| 3. | To get additional information click on following link above<br>home address<br>Click here to access W4 form instructions and worksheet |
| 4. | Click Submit                                                                                                    |

it is true, correct, and complete